# 動画の結合・分割方法について

MP4 形式の動画を結合・分割する方法です。情報センターで使用しているフリーソフトの使用方法をご紹介します。

Windows10・IE11を使用した場合の画面です。利用環境、ブラウザによって表示が異なる場合があります。

#### く動画撮影>

録画の記録方式は MP4 に設定ください。

WebClass のサーバー量に限りがある為、撮影はなるべくデータ量の少ない設定でお願いします。

<WebClass へのアップロード>

1 ファイル:300MB 以下

動画のアップロードの場合、WebClassのサーバー量に限りがある為、圧縮して下さい。

<エンコーダの基本設定>

- 拡張子:MP4
  - 映像コーデック:H.264
  - 映像の画質:フル HD (1080p) で上手く再生できない場合、HD (720p)以下に落とす
  - <mark>音声コーデック:AAC</mark>

※MP3 とすると、一部ブラウザで音声が出力しない場合がありますの でご注意ください

<動画の結合・分割ソフト「MP4Tools」>

フリーのソフトです。以下の URL からダウンロードできます。

https://www.mp4joiner.org/en/

以下の二つがパックされた MP4 編集ソフトです。

·複数の MP4 / M4V / TS / AVI / MOV 動画を、一つに連結する「MP4Joiner」

・単一の MP4 動画を、指定した場面で分割する「MP4Splitter」

macOS, Windows に対応していますが、表示は英語のみです。 ダウンロード、インストールはご自身の責任でお願いいたします。

## <インストール方法>

1)「MP4Tools-3.8-win32.exe」をクリックします。

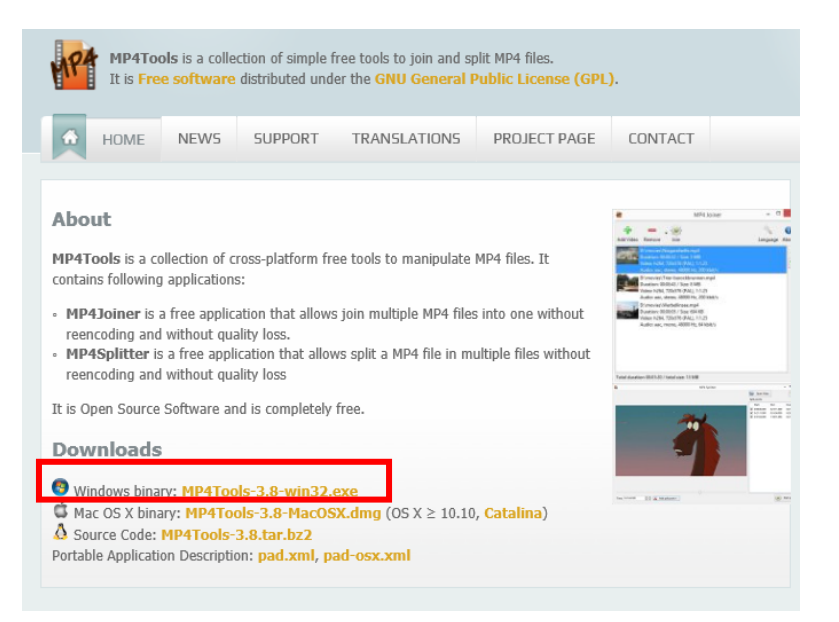

| CATEGORIES      | VIDEO EDITORS                                                                                                    |                |          |                   |             |
|-----------------|----------------------------------------------------------------------------------------------------|----------------|----------|-------------------|-------------|
| ANTI MALWARE    | - MP4Joiner                                                                                                    |                |          |                   |             |
| AUDIO EDITORS   | **** 5 / 417 REVEWS 797.139 DOWNLOADS Feb 9, 2020 LASTUR                                                                 | DATED          |          |                   |             |
| AUDIO PLAYERS   |                                                                                                    |                |          | Report misleading | Advertiseme |
| BACKUP TOOLS    |                                                                                                    |                |          |                   |             |
| BROWSERS        | DOWNLOAD                                                                                                    | FLE            | SIZE     | VERSION           | ANTIMEUS    |
| BURNING TOOLS   | MP4Joiner 32-bit Windows                                                                                                 | Signature      | 23 MB    | 38                | 0 / 15      |
| CHAT CLIENTS    |                                                                                                    | Signature      | 303.7 KB | 38                | 0 / 15      |
| CODEC PACKS     | MP4Joiner macOS                                                                                                    | Signature      | 75 MB    | 38                | 0 / 15      |
| DATABASE        | CHANGE LOG OLDER VERSIONS                                                                                                |                |          |                   |             |
| DEVELOPER TOOLS | # Change Log                                                                                                    |                |          |                   |             |
| DISK ANALYSERS  | Version 3.8 2019-11-20                                                                                                   |                |          |                   |             |
| EBOOK APPS      |                                                                                                    |                |          |                   |             |
| EMAIL CLIENTS   | * MP4.Joiner: added possibility to specify audio sample rate and bitrate f                                               | or re-encoding |          |                   |             |
| ENCRYPTION      | * MP4Splitter: added possibility to split on key frames only (disabled by<br>* MP4Splitter: added support of drag & drop | default)       |          |                   |             |
| FTP CLIENTS     | * updaed Spain translation (thanks to Alejandro Cremades Bernabeu)                                                       |                |          |                   |             |
| _               | * added Spain (Venezuela) (thanks to Ricardo A. Rivas)                                                                   |                |          |                   |             |

### 2) [DownloadMP4Joiner 32-bit Windows] をクリックし、「MP4Tools-3.8-win32.exe」を保存 して下さい。

#### 3)「MP4Tools-3.8-win32.exe」を実行してください。

| ※ MP4Tools-3.8-win32.exeの発行元を確認できませんでした。 詳細情報(L)                                                          |                              | 実行(R) ダウンロードの表示(V) ×            |
|----------------------------------------------------------------------------------------------------|------------------------------|---------------------------------|
| ローカルディスク (D;) → MP4Tool<br>名前<br>第<br>第<br>第<br>第<br>1<br>第<br>MP4Tools-3.8-win32.exe<br>2020/94/07 10.22 | 程項 サイズ<br>アプリケーション 23,591 K8 | 保存した exe ファイルをダブルクリックして実行でも可です。 |
| ユーザー アカウント制制 ×<br>この不明な発行元からのアプリがデバイスに変更を<br>加えることを許可しますか?                                                | 左の画面が                        | 「出たら「はい」をクリックしてください。            |
| MP4Tools-3.8-win32.exe                                                                                    | (インストー                       | ルけご白身の青年でお願いいた! ます )            |

(インストールはご自身の責任でお願いいたします。)

#### 4) インストールを行います。

発行元: 不明 ファイルの入手先: このコンピューター上のハード ドライブ

はい

詳細を表示

| Setup-Sp | orache auswählen                                                                                                    | $\times$ |
|----------|----------------------------------------------------------------------------------------------------|----------|
| 17       | Wählen Sie die Sprache aus, die während der<br>Installation benutzt werden soll:                                                                                                 | r        |
|          | Deutsch                                                                                                    | $\sim$   |
|          | Deutsch                                                                                                    |          |
|          | English                                                                                                    |          |
|          | Español<br>Español (Venezuela)<br>Français<br>Italiano<br>Magyar<br>Polski<br>Português (Portugal)<br>Português Brasileiro<br>Türkçe<br>Русский<br>원ංහල<br>中文(简体)<br>繁體中文<br>한국어 |          |

いいえ

「English」を選択し、「OK」をクリックします。

| Setup-Sprache auswählen |                                                                                  |    |           |  |  |  |  |
|-------------------------|----------------------------------------------------------------------------------|----|-----------|--|--|--|--|
| 12                      | Wählen Sie die Sprache aus, die während der<br>Installation benutzt werden soll: |    |           |  |  |  |  |
|                         | English                                                                          |    | ~         |  |  |  |  |
|                         |                                                                                  | ОК | Abbrechen |  |  |  |  |

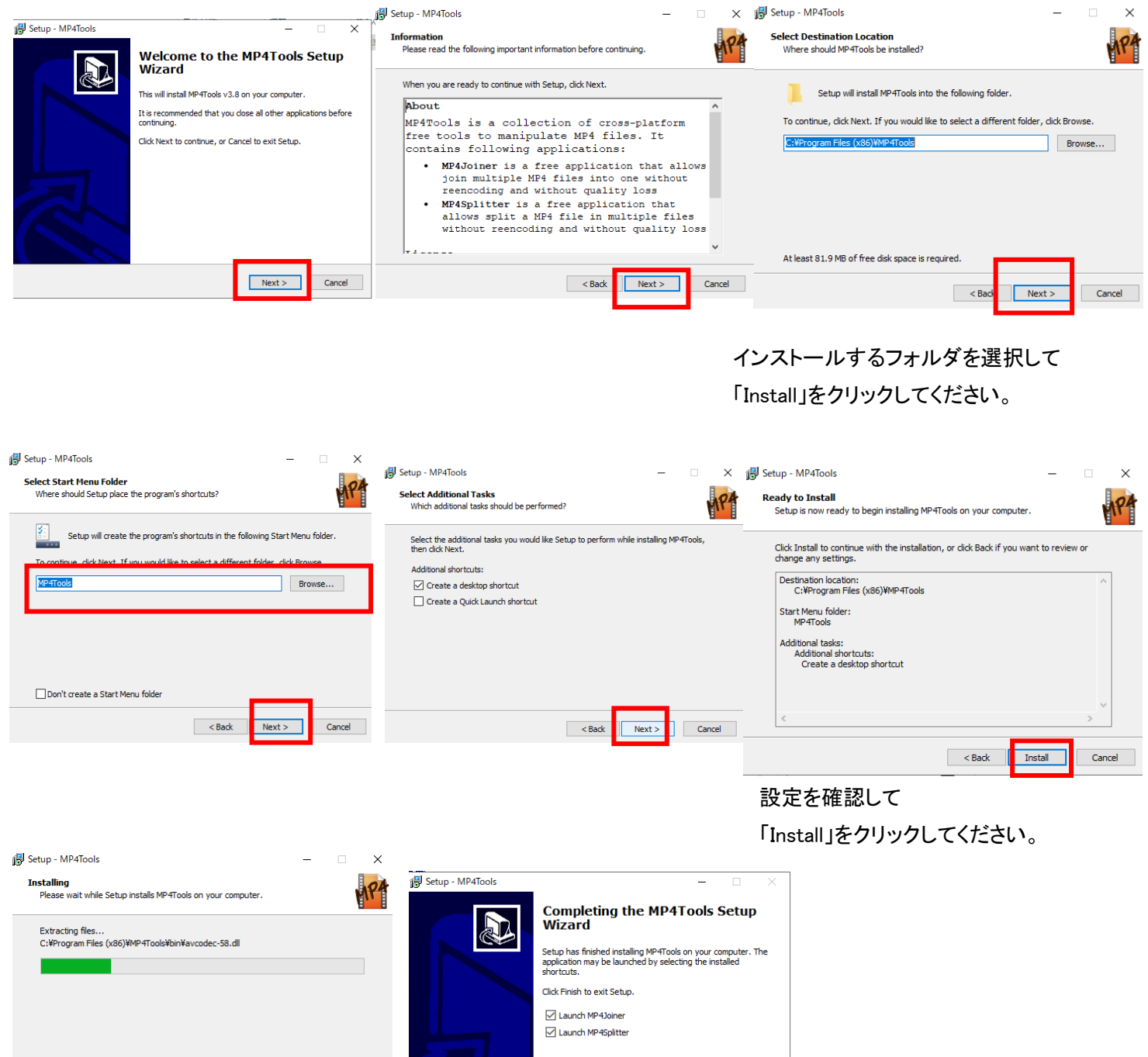

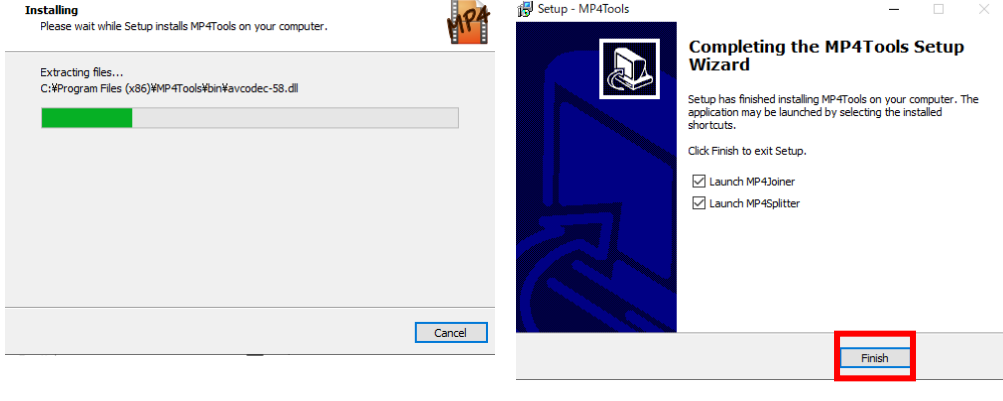

インストールが完了したら 「Finish」をクリックしてください。 <結合方法>

1)結合ソフト「MP4Joiner」を起動します。

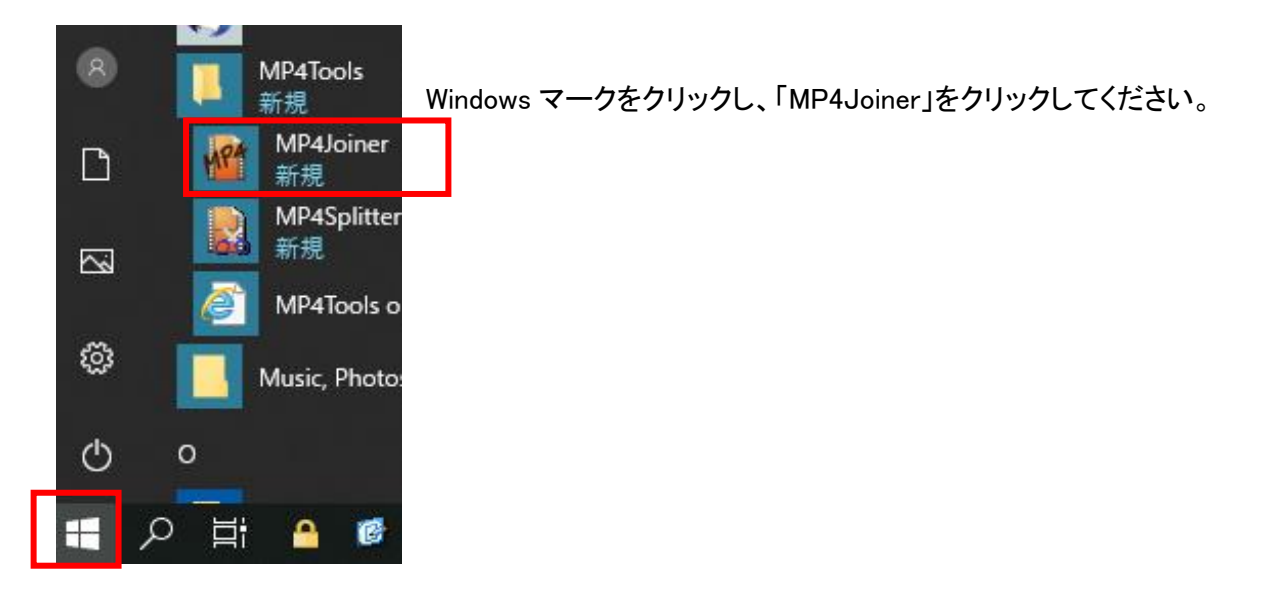

2)「Add Video」をクリックし、結合したいファイルを選択します。

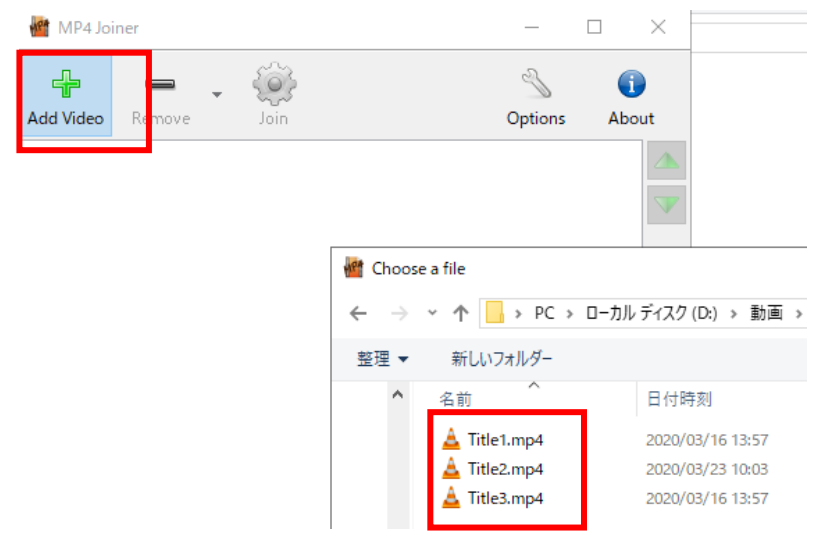

3)ファイルの順番を「▲」「▼」で並べ替えられます。「Join」をクリックすると結合が開始します。

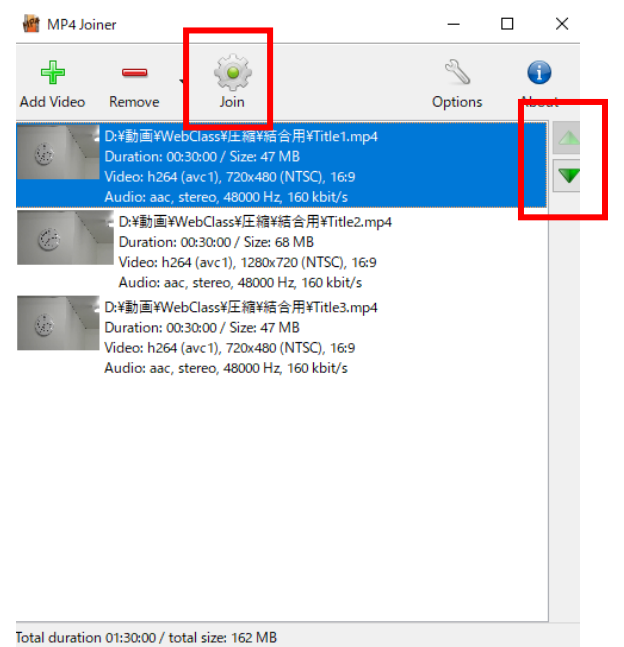

4)結合後のファイル名(mp4ファイル)、保存先を指定し、「保存」をクリックします。

| -                                                                                                    |                                                                                                    |                                                                                             | - 0                              | x I                                                                   |                                                                                     |                                                     |                                                  |             |
|----------------------------------------------------------------------------------------------------|----------------------------------------------------------------------------------------------------|---------------------------------------------------------------------------------------------|----------------------------------|-----------------------------------------------------------------------|-------------------------------------------------------------------------------------|-----------------------------------------------------|--------------------------------------------------|-------------|
| Add Video Remove                                                                                                    | join                                                                                                    | Op                                                                                          | Sotions                          | (i)<br>About                                                          |                                                                                     |                                                     |                                                  |             |
| Chill的目的 WebCl     Duration: 00:30     Video: h264 (av                                                                                                    |                                                                                                    |                                                                                             |                                  |                                                                       |                                                                                     |                                                     |                                                  |             |
| D:特助面+Web<br>Duration: 00:<br>Video: h264 (<br>Audio: aac; 2<br>D:特助面+WebCl<br>Duration: 00:30<br>Video: h264 (au<br>Audio: aac; ster<br>Choose a file to save | bClass¥圧縮¥結合<br>30:00 / Size: 68 M<br>(avc1), 1280x720<br>tereo, 48000 Hz,<br>lass¥圧縮¥結合用<br>k00 / Size: 47 MB<br>vc1), 720x480 (NT<br>reo, 48000 Hz, 16 | :用¥Title2.mp4<br>18<br>(NTSC), 16:9<br>160 kbit/s<br>\$¥Title3.mp4<br>SC), 16:9<br>0 kbit/s |                                  |                                                                       |                                                                                     |                                                     |                                                  | ×           |
|                                                                                                    |                                                                                                    |                                                                                             |                                  |                                                                       |                                                                                     |                                                     |                                                  |             |
| ← → · ↑                                                                                                    | C → ローカル ディ                                                                                                    | スク(D:) > 動画 > We                                                                            | ebClass →                        | 圧縮 > 結合用                                                              | ~ ひ 結                                                                               | 合用の検索                                               |                                                  | P           |
| ← → < ↑                                                                                                    | C → ローカルディ:<br>-                                                                                                    | スク(D:) > 動画 > We                                                                            | ebClass →                        | 圧縮 > 結合用                                                              | ✓ ひ 結                                                                               | 合用の検索                                               |                                                  | م<br>3      |
| ← → ~ ↑ ▲ > P 整理 ▼ 新しいフォルダ・                                                                                                    | C > ローカルディ:<br>へ                                                                                                    | スク(D:) > 動画 > We<br>名前                                                                      | ebClass →                        | 圧縮 > 結合用<br>付時刻                                                       | ✓ ひ 結<br>種類                                                                         | 合用の検索<br>サイズ                                        | ▼ Ⅲ<br>長さ                                        | م<br>?      |
|                                                                                                    | C > ローカルディ)<br>-                                                                                                    | スク(D:) → 動画 → We<br>名前 ^<br>▲ Title1.mp4                                                    | ebClass ><br>日<br>20             | 圧縮 > 結合用<br>付時刻<br>20/03/16 13:57                                     | ■ <b>~ ひ</b> 結<br>種類<br>VLC media file (.m                                          | 合用の検索<br>サイズ<br>49,088 KB                           | ■III ▼<br>長さ<br>00:30:00                         | م<br>3      |
| ← → ~ ↑ → P 整理 ▼ 新しいフォルダ・                                                                                                    | C > ローカルディ:<br>-                                                                                                    | スク(D:) > 動画 > We<br>名前<br>▲ Title1.mp4<br>▲ Title2.mp4                                      | ebClass →<br>E<br>20<br>20       | 圧縮 > 結合用<br>付時刻<br>20/03/16 13:57<br>20/03/23 10:03                   | 種類<br>VLC media file (.m.,<br>VLC media file (.m.,                                  | 合用の検索<br>サイズ<br>49,088 KB<br>70,191 KB              | ■== ▼<br>長さ<br>00:30:00<br>00:30:00              | م<br>2      |
| ← → ~ ↑ ▲ → P 整理 ▼ 新しいフォルダ・                                                                                                    | C → ローカルディ:<br>-<br>^                                                                                                    | スク(D;) → 動画 → We<br>名前<br>▲ Title1.mp4<br>▲ Title2.mp4<br>▲ Title3.mp4                      | ebClass ><br>E<br>20<br>20<br>20 | 圧縮 > 結合用<br>付時刻<br>20/03/16 13:57<br>20/03/23 10:03<br>20/03/16 13:57 | 種類<br>型項<br>VLC media file (.m<br>VLC media file (.m<br>VLC media file (.m          | 合用の検索<br>サイズ<br>49,088 KB<br>70,191 KB<br>49,088 KB | 目目 ▼<br>長さ<br>00:30:00<br>00:30:00<br>00:30:00   | م<br>٦      |
| ← → ~ ↑ ▲ > P 整理 ▼ 新しいフォルダ・                                                                                                    | C > ローカルデイ<br>-                                                                                                    | スク(D:) → 動画 → We<br>名前 ^<br>▲ Title1.mp4<br>▲ Title2.mp4<br>▲ Title3.mp4                    | ebClass ><br>日<br>20<br>20       | 圧縮 > 結合用<br>付時刻<br>20/03/16 13:57<br>20/03/23 10:03<br>20/03/16 13:57 | ■ マレン 西<br>種類<br>VLC media file (.m<br>VLC media file (.m                           | 合用の検索<br>サイズ<br>49,088 KB<br>70,191 KB<br>49,088 KB | IIII ▼<br>長さ<br>00:30:00<br>00:30:00<br>00:30:00 | <i>۹</i>    |
| ← → ~ ↑ ▶ P 整理 ▼ 新しいフォルダ・                                                                                                    | C > ローカルディ<br>-<br>-<br>-                                                                                                    | スク(D;) → 動画 → We<br>名前 ^<br>▲ Title1.mp4<br>▲ Title2.mp4<br>▲ Title3.mp4                    | ebClass →                        | 圧縮 > 結合用<br>付時列<br>20/03/16 13:57<br>20/03/23 10:03<br>20/03/16 13:57 | ■ マレン あい 描述<br>種類<br>VLC media file (.m<br>VLC media file (.m<br>VLC media file (.m | 合用の検索<br>サイズ<br>49,088 KB<br>70,191 KB<br>49,088 KB | IEE ▼<br>長さ<br>00:30:00<br>00:30:00<br>00:30:00  | م<br>۲      |
| ← → ◇ ↑ ♪ P 整理 ▼ 新しいフォルダ・                                                                                                    | C > ローカルデイ:<br>-<br>-<br>-<br>                                                                                                    | スク(D:) → 動画 → We<br>名前 ^<br>▲ Title1.mp4<br>▲ Title2.mp4<br>▲ Title3.mp4                    | 200200                           | 圧縮 > 結合用<br>付時列<br>20/03/16 13:57<br>20/03/23 10:03<br>20/03/16 13:57 | ■ マレン (1)<br>種類<br>VLC media file (.m<br>VLC media file (.m<br>VLC media file (.m   | 合用の検索<br>サイズ<br>49,088 KB<br>70,191 KB<br>49,088 KB | ● 示 マ<br>長さ<br>00:30:00<br>00:30:00<br>00:30:00  | م<br>2<br>2 |
| ← → ~ ↑ ▶ P 整理 ▼ 新しいフォルダ・ 771ル名(ト: Output) 771ルの憧瑣(1: MP4)                                                                                                    | C > ローカルデイ:<br>-<br>-<br>-<br>-<br>-<br>-<br>-<br>-<br>-<br>-<br>-<br>-<br>-<br>-<br>-<br>-<br>-<br>-<br>-                                               | スク(D:) → 動画 → We<br>名前<br>▲ Title1.mp4<br>▲ Title2.mp4<br>▲ Title3.mp4<br><                 | ebClass →                        | 圧縮 > 結合用<br>付時刻<br>20/03/16 13:57<br>20/03/23 10:03<br>20/03/16 13:57 | ■ マレン お<br>種類<br>VLC media file (.m<br>VLC media file (.m                           | 合用の検索<br>サイズ<br>49,088 KB<br>70,191 KB<br>49,088 KB | ⅠEE ▼ 長さ 00:30:00 00:30:00 00:30:00              |             |

#### <情報センター内のパソコンでの処理時間>

30 分の動画約 53MB 3 ファイルを 1 ファイル約 160MB に結合した場合:約3分 40 秒

(PC のスペックにより、処理時間は変わります。)

| MP4 Joiner              | Ⅹ 共有 表示 □                                                                                  | ビデオ ツール                                       |           |                             |                                                                       |                                |  |  |  |
|-------------------------|--------------------------------------------------------------------------------------------|-----------------------------------------------|-----------|-----------------------------|-----------------------------------------------------------------------|--------------------------------|--|--|--|
| Successful              | <ul> <li>         ・・ 貼り付け         ・・ 貼り付け         ・・ た         ・・ た         ・・ た</li></ul> | 2- 作業 (1) (1) (1) (1) (1) (1) (1) (1) (1) (1) | 名前の<br>変更 | ● 新しいアイテム マ<br>新しい<br>フォルダー | <ul> <li>プロパティ</li> <li>□ 開く →</li> <li>□ 編集</li> <li>2 履歴</li> </ul> | すべて選択       課択解除       課択の切り替え |  |  |  |
|                         | クリップボード                                                                                    | 整理                                            |           | 新規                          | 開く                                                                    | 選択                             |  |  |  |
| Elapsed time: 0:03:39   |                                                                                            |                                               |           |                             |                                                                       |                                |  |  |  |
| Estimated time: 0:03:39 | 7.5                                                                                        | <b>^</b> 名前                                   | 名前 ^      |                             | 種類                                                                    | サイズ                            |  |  |  |
| Close                   |                                                                                            | 🛕 Output.mp4                                  |           | 2020/04/07 11:              | 32 VLC media file                                                     | e (.m 164,906 KB               |  |  |  |

完了すると「Successful」と表示されます。

結合した mp4 ファイルをご確認ください。

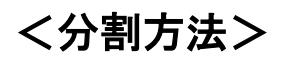

1)分割ソフト「MP4Splitter」を起動します。

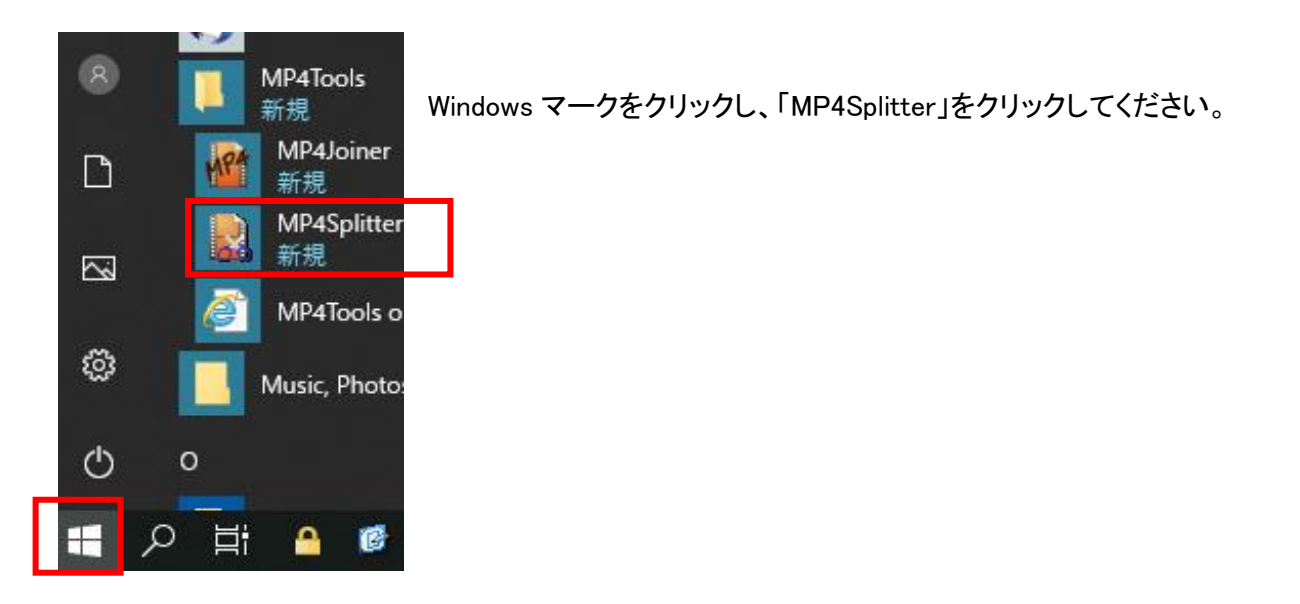

2)「Open Video」をクリックし、分割したい mp4 ファイルを選択します。

|                           |                           | C                  | Spi    | Op<br>It poi | pen Video<br>hts: |      | _ | Z       | ×      |
|---------------------------|---------------------------|--------------------|--------|--------------|-------------------|------|---|---------|--------|
|                           |                           |                    |        | Star         | t                 | End  |   | Duratio | 'n     |
| (D:) > 動画 > WebClass > 圧縮 | → 結合用                     |                    | ~      | Ō            | 結合用の              | )検索  |   |         | ×<br>م |
| へ<br>注明<br>A Output.mp4   | 日19時刻<br>2020/04/07 11:32 | 裡規<br>VLC media fi | le (.ı | m            | 91 X<br>164,906   | 5 KI |   |         | •      |

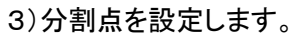

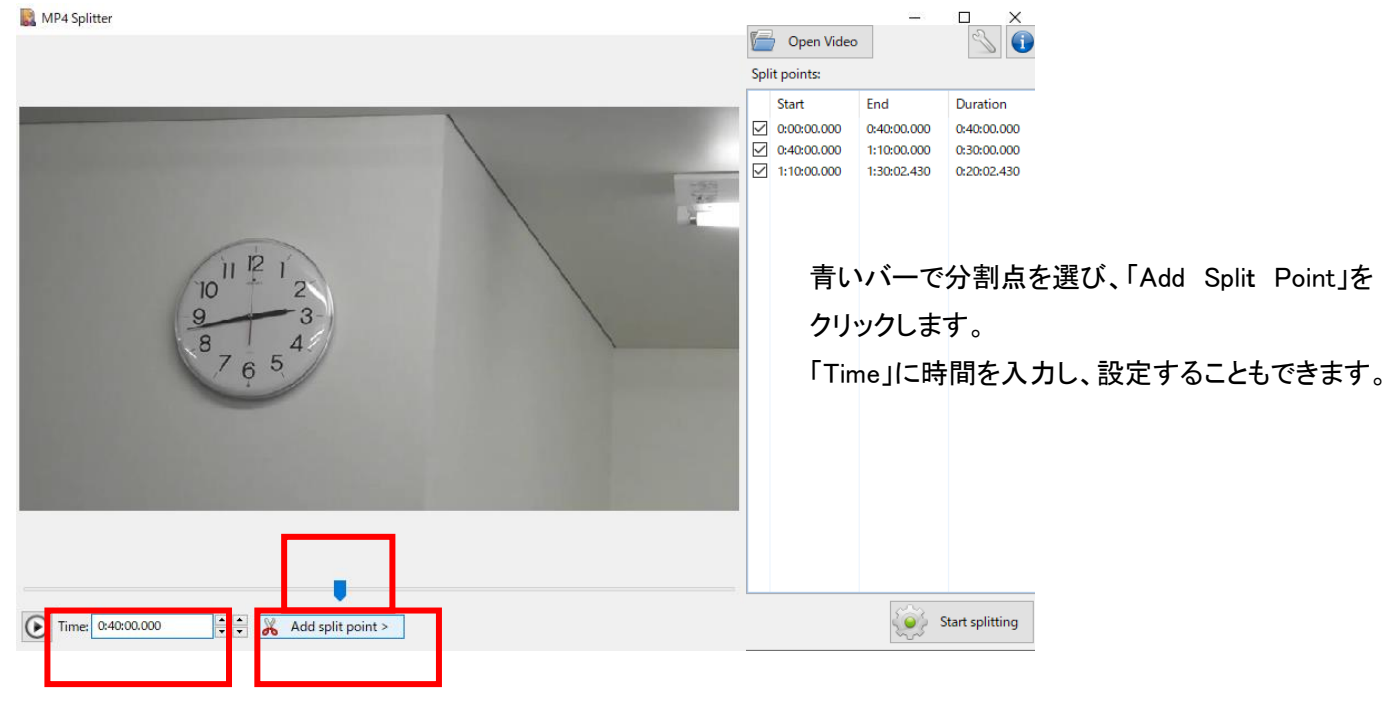

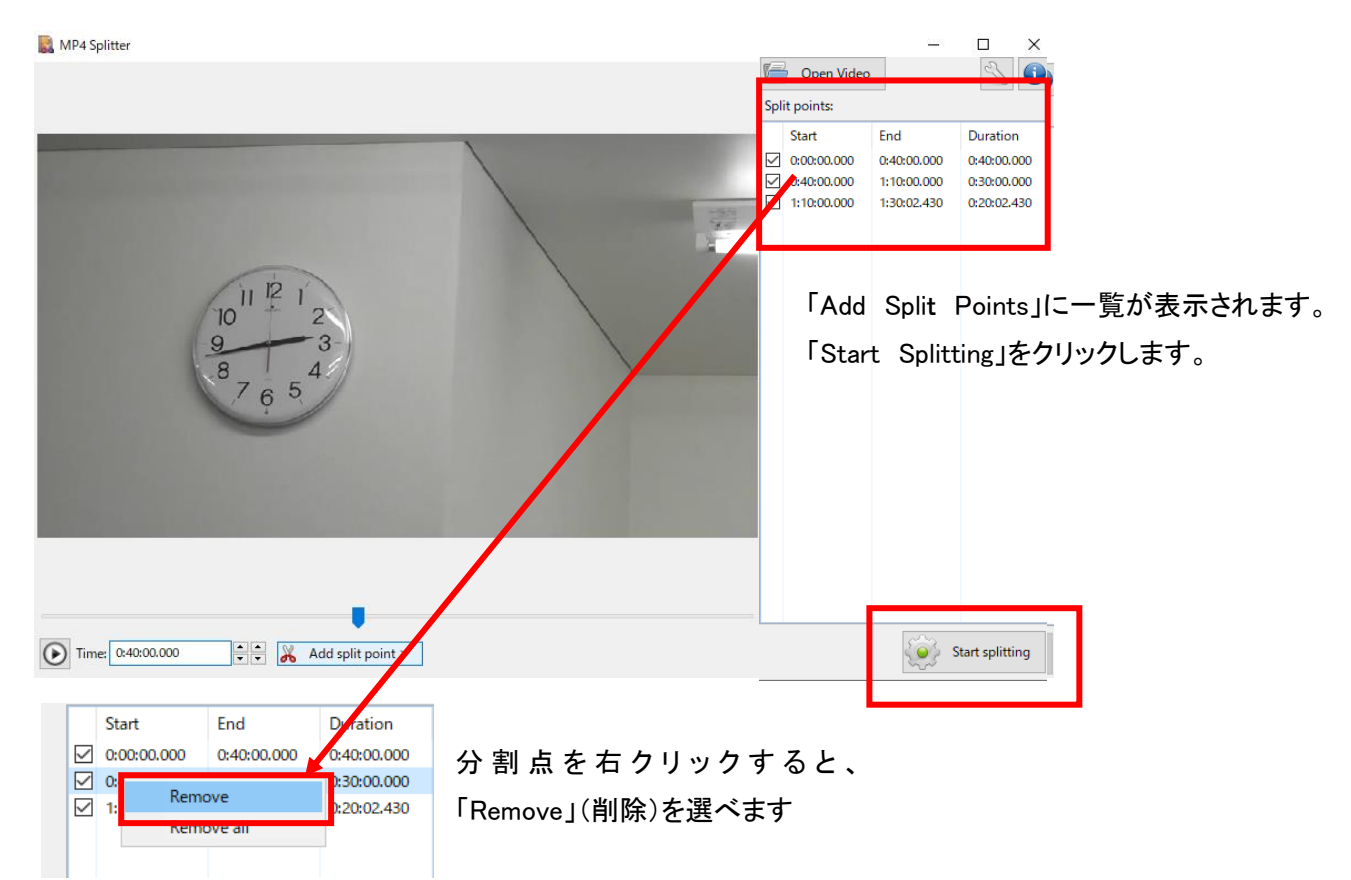

#### 5)保存するフォルダを設定し、「フォルダーの選択」をクリックします。

| フォルダー: 分割 フォルダーの選択 キャンセル | ~         |          |       |
|--------------------------|-----------|----------|-------|
| フォルダーの選択キャンセル            | フォルダー: 分割 |          |       |
|                          |           | フォルダーの選択 | キャンセル |

6)分割します。

| MP4 Splitter               | ×                  |
|----------------------------|--------------------|
| Writting D:¥動画¥WebClass¥圧絲 | 缩¥分割用¥Output02.mp4 |
|                            |                    |
| Elapsed time:              | 0:00:01            |
| Estimated time:            | 0:00:04            |
|                            | Cancel             |

| MP4 Splitter |                |         |       | × |
|--------------|----------------|---------|-------|---|
| Successful   |                |         |       |   |
|              |                |         |       |   |
|              | Elapsed time:  | 0:00:04 |       |   |
| E            | stimated time: | 0:00:04 |       |   |
|              |                |         | Close |   |

#### <情報センター内のパソコンでの処理時間>

約 160MB 90 分の mp4 ファイルを3 つに分割した場合:約4秒 (PC のスペックにより、処理時間は変わります。)

|     | 大アイコン     新田 中アイコン       一覧     計画 詳細       コンテンツ     レイアウト                        | ▲<br>並べ替え                                       | グループ化 マ<br>   列の追加マ<br>   すべての列のサイズを自動的に変<br>現在のビュー         | <ul> <li>□ 項目</li> <li>✓ ファイ</li> <li>変更する</li> <li>✓ 隠した</li> </ul> | チェック ボックス<br>ル名拡張子<br>ファイル<br>表示/非表テ      | 選択した項目<br>表示しない |
|-----|------------------------------------------------------------------------------------|-------------------------------------------------|-------------------------------------------------------------|----------------------------------------------------------------------|-------------------------------------------|-----------------|
| > ∄ | 劼画 > WebClass > 圧縮 :                                                               | → 分割用                                           |                                                             |                                                                      |                                           |                 |
| ^   | へ<br>名前                                                                            | 日付時刻                                            | 種類                                                          | サイズ                                                                  | 長さ                                        |                 |
|     | <ul> <li>▲ Output01.mp4</li> <li>▲ Output02.mp4</li> <li>▲ Output03.mp4</li> </ul> | 2020/04/07 12<br>2020/04/07 12<br>2020/04/07 12 | 24 VLC media file<br>24 VLC media file<br>24 VLC media file | e (.m 72,550<br>e (.m 62,899<br>e (.m 32,700                         | KB 00:40:00<br>KB 00:30:00<br>KB 00:20:02 |                 |

完了すると「Successful」と表示されます。

分割した mp4 ファイルをご確認ください。